## Help document to submit the online claim for medical reimbursement to Retired employees & the dependents of deceased employees.

As per the present medical reimbursement claim process, eligible retired / Separated & dependent of deceased employees need to submit their medical reimbursement claim in the prescribed medical form with hard copies of the medical bills to the SEE (Separated Employee Establishment) or to the Medical Section directly.

A new initiative has been taken to simplify the medical reimbursement claim process, wherein Retired employees & the dependents of deceased employees will be enabled to feed details of their medical reimbursements claim through a web portal <u>https://webice.ongc.co.in/irj/portal</u>. This will be an additional facility for submission of medical reimbursement claims by retired / Separated & dependent of deceased employees and the current manual process will also co-exist.

## Following is the Step by Step Process

Initially the individual clicks the indicated node "Retired employee".

| CPF No. *            |                | ओएनजी               | सी                  |      |
|----------------------|----------------|---------------------|---------------------|------|
| Password *           |                |                     |                     |      |
| Log on               |                | ong                 | С                   |      |
|                      | /              | WEB IC              | E                   |      |
| etired Employee? Cli | k >>>Here<<< F | For Payment Details | & Personal Informat | tion |
| etred Employee i Ch  |                |                     |                     | lion |

This action opens the below placed screen, where individual enters the CPF No. and date of birth.

| Employee Number:                 |                                                                                            |
|----------------------------------|--------------------------------------------------------------------------------------------|
| Date of Birth:                   |                                                                                            |
| <ul> <li>Payment Slip</li> </ul> | For Month: 01 - Year: 2007 - Get Payment Slip                                              |
| O Address                        |                                                                                            |
| O Cellphone Details              |                                                                                            |
| O Bank Details                   |                                                                                            |
| O Medical Reimbursement O        | Claim                                                                                      |
| O Medical Payment Report         |                                                                                            |
| Note - Incase of any discrepa    | ancy please contact Retired Employee Cell                                                  |
| Kindly provide your latest Ce    | llphone number to the concerned Retired Employee cell to enable system based SMS messages. |

An additional node has been created as Medical Reimbursement claim below the Bank Details node and once the node is clicked, the screen is refreshed and provides field for validation of PAN Number as below.

| Employee Number: 00040570                  |                                                                                |
|--------------------------------------------|--------------------------------------------------------------------------------|
| Date of Birth:                             |                                                                                |
| O Payment Slin                             |                                                                                |
| Address                                    |                                                                                |
| O Cellphone Details                        |                                                                                |
| O Bank Details                             |                                                                                |
| Medical Reimbursement Claim                |                                                                                |
| Medical Payment Report                     |                                                                                |
| PAN No.:                                   | Validate PAN No.                                                               |
| Note - Incase of any discrepancy please of | contact Retired Employee Cell                                                  |
| Kindly provide your latest Cellphone numb  | ber to the concerned Retired Employee cell to enable system based SMS messages |

Once the Pan No. is inserted and clicked on **Validate Pan No.** System will validate, and take the user to the new screen.

| CPF Number:     | 00034070                          |
|-----------------|-----------------------------------|
| Name:           | THALI RAVINDRAN                   |
| Employee Group: | Retiree/pensioner                 |
| Year: 20        | 13                                |
| Enter Details   | lever Print Medical Reimbursement |

Once **Enter Details** icon is Clicked, Following screen will open, that will allow the user to insert the bill details.

| me:<br>F Number:<br>im Month: | THALI RAVINDRAN<br>00034070<br>08 | N . | ]                 |            |                      |          |           |                |
|-------------------------------|-----------------------------------|-----|-------------------|------------|----------------------|----------|-----------|----------------|
| SL. No.                       | Patient Information               | Age | Nature of illness | Doctor     | Claim Type           | Bill No. | Date      | Amount Claimed |
| 1                             | Self 🔹                            | 60  | Fever             | Dr. Trehan | Test/Investigation - | 135      | 11.3.2013 | 500            |
|                               | -                                 |     |                   |            | -                    |          |           | 0,00           |
|                               | -                                 |     |                   |            | -                    |          |           | 0,00           |
|                               | -                                 |     |                   |            | •                    |          |           | 0,00           |
|                               | -                                 |     |                   |            | +                    |          |           | 0,00           |
|                               | -                                 |     |                   |            | •                    |          |           | 0,00           |
|                               | -                                 |     |                   |            | <b>•</b>             |          |           | 0,00           |
|                               | •                                 |     |                   |            | +                    |          |           | 0,00           |
|                               | -                                 |     |                   |            | -                    |          |           | 0,00           |
|                               | -                                 |     |                   |            | •                    |          |           | 0,00           |
| tal Amoun                     | Row 1 of 20 💌 💌                   | 0   | ,00               |            |                      |          |           |                |

Individual has to enter and save the data by Clicking on **Save Draft**. This is to be followed by clicking on **Submit** icon for submission. In case, individual wants to just save the bill details and want to submit it later, then individual can simply **Save Draft** and can come out by pressing **BACK**. Later, when individual again accesses the system to insert the bill data then it take the individual to the saved data to proceed further.

Once Submit option is exercised, System will ask : Are you sure you want to submit the Medical Claim ?

On confirmation, system message will pop up "Medical bill has been submitted successfully with Submission No. On successful submission the following screen appears.

| GRetired Employee Pay                   | slip                                                                         |
|-----------------------------------------|------------------------------------------------------------------------------|
| 🖉 Medical Claim st                      | ubmitted successfully with number S00000008                                  |
| ONGC Ex                                 | -Employee Medical Form                                                       |
| CPF Number:<br>Name:<br>Employee Group: | 00034070<br>THALI RAVINDRAN<br>Retiree/pensioner                             |
| Outdoor O Inc<br>Claim Month: 08        | loor                                                                         |
| Year: 20<br>Enter Details               | 13<br>Print Medical Reimbursement                                            |
| Please quo                              | te submission no. on medical form incase print out is not taken from Webice. |
|                                         |                                                                              |

Individual will have the option to take the print out of the Submitted Claim by Clicking on **Print Medical Reimbursement** Claim icon.

| Retired Employee P | aystp                                                                         |
|--------------------|-------------------------------------------------------------------------------|
| Medical Claim      | submitted successfully with number S00000008                                  |
|                    |                                                                               |
|                    | x-Employee Medical Form                                                       |
|                    |                                                                               |
| CPF Number:        | 00034070                                                                      |
| Name:              | THALIRAVINDRAN                                                                |
| Employee Group     | Retiree/pensioner                                                             |
| Outdoor ○ II       | ndoor                                                                         |
| Claim Month: 0     | 8                                                                             |
| Year: 2            | 013                                                                           |
| Enter Details      | s 🔯 Print Medical Reimbursement                                               |
| Please que         | ote submission no. on medical form incase print out is not taken from Webice. |
|                    |                                                                               |

Once **Print Medical Reimbursement** Claim icon is clicked, following screen will appear with an option to select the claim from the drop down menu.

| CPF No .:         | 00040570                       |  |
|-------------------|--------------------------------|--|
| Name:             | DIMBESHWAR LAKHINATH RAJKONWAR |  |
| Employee Group    | Retiree/pensioner              |  |
|                   |                                |  |
| Select Submission | n Number:                      |  |
|                   | S00000001                      |  |
| Print Medical     | Reimburse S00000002            |  |
|                   | 00000000                       |  |

Individual should note-down the claim **Submission No.**, as that number will be the referral point for processing the claim. Once the dealing officer, starts the action, Medical Submission No. will become the Medical Claim No. based on which Dealing officer will process the claim. At a time, Individual can submit maximum three bills and each bill have the limit of 20 line items. Once the medical bill is cleared, system will again allow the individual to insert the medical reimbursement bill. The current service is only an additional facility and the existing manual process will co exist.

On Clicking **Print Medical Reimbursement**, system generated output of the submitted claim will appear as follows:

| 3    | ilizer offell OIL & NATURAL CAS CORE                                                                                                    |                                         |                  |                               |                                                        | ORATION LIMI              | TED                        |                         |
|------|----------------------------------------------------------------------------------------------------|-----------------------------------------|------------------|-------------------------------|--------------------------------------------------------|---------------------------|----------------------------|-------------------------|
| 0    | CPF NO : 00<br>Designation:<br>Treatment T                                                                                                    | 040570<br>Ex Engr.(<br>ype :OUI         | Mech)<br>DOOR    | ame DIMBESHW<br>Sec/Org Unit: | AR LAKHINATH R.<br>Lo                                  | AJKONWAR<br>ocation:      |                            | Submission No:S00000003 |
| •    | Name of the Patient                                                                                                    | Ag+                                     | Relatio<br>aship | Nature of Illness             | Name<br>Doctor                                         | of<br>r/Specialise        | Amount Claimed             | For Office Use Only     |
| S.   | DIMBESHWAR LAKHINATH                                                                                                    | 66                                      | Self             | Fever .                       | DR. SI                                                 | HARMA .                   | 2.000,00                   | 1.2                     |
| mo   | unt Claimed (in words) Rupee TWO                                                                                                    | THOUS                                   | AND OF           | NLY                           |                                                        |                           | 2.000,00                   | 2                       |
|      | Certified that - (a) the claim is as per actual expenditure incurred.<br>(b) the person for whom expenses have been incurred is dependent on me |                                         |                  |                               |                                                        | Passed for Payment of Rs. |                            |                         |
|      | Sanctioned subject to admissibility<br>by M.O or Medical section and pi<br>Date:18.09.2013 Sign of Con                                          | y, verifica<br>re-audit.<br>artolling ( | Officer          | Clain<br>for P                | s verified and recom<br>ayment of Rs<br>Sign I/C Media | mended                    | Sign. & Sea<br>Finance Ofi | l of<br>icer            |
|      | Details of enclosed                                                                                                    | Cash M                                  | femos /          | Receipts                      |                                                        |                           |                            |                         |
|      | at Name                                                                                                    | Bill Date                               | Bill Amount      | Subtotal fe                   | r each                                                 |                           |                            |                         |
| atie |                                                                                                    | 2                                       |                  | 20                            | 14                                                     | LEUDIVIDUL                | 32                         |                         |

It will not be a compulsion for the individuals to take the print out of Medical Reimbursement bill in case they do not have the facility to take print. In such cases, after completion of the process, prescribed form indicating submission no. along with the original bills (supporting documents) need to be submitted to SEE (Separated Employee Establishment) or to the Medical Section directly for further processing. It is again stated that the **Submission No.** generated by system, will be the referral point for processing the claim. The process flow and action for Medical and Finance section will remain the same. However, it is once again reiterated that this service is an additional service to facilitate our Retired employees & the dependents of deceased employees, so that it saves time and effort.

The prescribed format having employee details and Submission no. has been designed as below. This form or a hand written application indicating required details and the original medical bills need to be submitted to SEE (Separated Employee Establishment).

## **OIL AND NATURAL GAS CORPORATION LTD**

## MEDICAL REIMBURSEMENT BILL FOR RETIRED EMPLOYEE

| CPF No :                       |  |
|--------------------------------|--|
| Name :                         |  |
| Designation:                   |  |
| Location:                      |  |
| Date of Retirement :           |  |
| Mobile No. / Telephone No. :   |  |
| Medical Claim Submission No. : |  |
| Amount Claimed :               |  |

Certified that - (a) the claim is as per actual expenditure incurred. (b) the person for whom expenses have been incurred is dependent on me.

Date:

Signature of employee

(Signature) I/C – SEE (Signature) I/C – Medical Section (Signature) I/C- PCS Section

(Kindly Attach the Cash Memo / Receipts along with this form)